## Steps of online payment for **Shops & Establishment Renewal**

- **Step 1:** Go to https://labour.and.nic.in/labour/
- Step 2: Login with Registration Number and Date
- Step 3: Click 'Track Application Status'
- Step 4: Verify the details and click 'Check Status'
- Step 5: Click 'Make Payment'
- Step 6: Click 'Proceed for Payment'
- **Step 7:** Select the desired mode and complete the payment
- Step 8: On successful payment, system will lead to a new window. Click 'Generate Certificate'